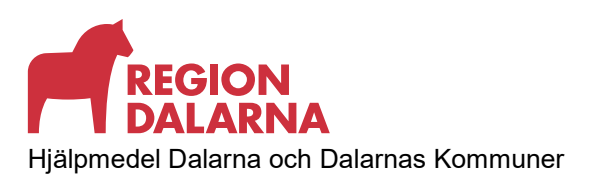

## **ADMINISTRATIV RUTIN**

Godkänt

Giltigt t.o.m

Versionsnummer 0.7 Diarienummer

# Digital beställning av konsultation utprovning eller hjälpmedel

## Innehåll

| Beställning av Konsultation/Utprovning                                          | 1 |
|---------------------------------------------------------------------------------|---|
| För dig som arbetar inom Region Dalarna - Beställning via Websesam och TakeCare | 1 |
| För dig som arbetar inom kommunen                                               | 2 |
| Beställning av hjälpmedel                                                       | 3 |
| När det inte går att beställa hjälpmedel direkt från WebSesam                   | 3 |
| Fyll i Beställningsblankett - av hjälpmedel eller tjänster från DHC             | 3 |
| Kontakter till Dalarnas Hjälpmedelscenter:                                      | 3 |

# Beställning av Konsultation/Utprovning

## För dig som arbetar inom Region Dalarna - Beställning via Websesam och TakeCare

## Steg 1

Via "Arbetsorder" i Websesam gör du först under "Typ av åtgärd" en beställning av Konsultation/ Utprovning. Under "Felbeskrivning" skriver du ev. behov/ önskad åtgärd samt "Kompletterande underlag skickas via TakeCare".

## Steg 2

I TakeCare: Gå in i patientens journal, välj "Nytt", "Blanketter och formulär" och "Samtliga blanketter och formulär".

| Journalmallar - Läkare        | •           |                                     |
|-------------------------------|-------------|-------------------------------------|
| Journalmallar - Sjuksköterska | •           |                                     |
| <u>D</u> iagnos               |             |                                     |
| Br <u>e</u> v                 | <u>ار ا</u> |                                     |
| Blanketter och formulär       | •           | Samtliga blanketter och formulär. 📐 |
|                               | <u>k</u>    |                                     |

Välj önskad blankett "Underlag för utredning/utprovning av "XX" i mappen Dalarnas Hjälpmedelscenter. Fyll i och spara.

Vissa uppgifter är ifyllda i förväg i blanketten

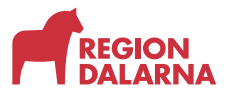

Digital beställning av konsultation utprovning eller hjälpmedel

| Sök: Sök:   Arbetsförmedlingen Beskrivning specialanpassad produkt Utgåva 10   Behandlingsplan Beställning av Hjälpmedel till Bloddialys Rev 210611   Dalarnas Hjälpmedelscenter Beställning av Hjälpmedel till CAPD - Påsdialys Rev 210611   Försäkringskassan Beställning av Tjänst Rev 2018-12-17,   Intyg/Utlåtanden Beställning av tjänst - Syrgasinstallation Rev 190206   Läkemedelsverket Beställningsblankett-beställ via WebSesam om möjligt 2021-03-17   Rehab Förskrivning/anvisning ortopedtekniska hjälpmedel 2021-12-15   Remisser Hårersättning betydande/totalt hårbortfall gr B Version 13, 2020   Sjukgymnaster Hårersättning vid tidsbegränsad beh grupp A Version 13, 2020   Socialstyrelsen Lån av samhällsägt hjälpmedel 2022-03-28   Tandvårdsstöd Låneavtal - Hjälpmedel Version 3, 2020-   Övriga Ordinationsblad hemrespirator Version 3, 2020-                                                                                                    |
|----------------------------------------------------------------------------------------------------|
| Image: Samtliga > Namn Beskrivning   Image: Arbetsförmedlingen Image: Arbetsförmedlingsplan Image: Arbetsförmedlingspla |
| Underlag inför utprovning av rörelsehjälpmedel<br>Underlag utredn/utprovn komm-, kognitionsstöd/hjm<br>2017-06-16                                                                                                    |

## För dig som arbetar inom kommunen

#### Steg 1

Via "Arbetsorder" i Websesam gör du först under "Typ av åtgärd" en beställning av Konsultation/ Utprovning. Under "Felbeskrivning" skriver du ev. behov/ önskad åtgärd samt: "Kompletterande underlag skickas via mail."

#### Notera arbetsordernumret.

| DALARNAS                            | HMCDAL<br>Lundgren Karin  | webSESAM     |             | Information | SI                   | riv ut                       | <u>Hiälp</u> | Avsluta       | Sesam 2.0      |
|-------------------------------------|---------------------------|--------------|-------------|-------------|----------------------|------------------------------|--------------|---------------|----------------|
|                                     |                           |              |             |             |                      |                              |              |               |                |
| Ao.nr                               | 22050440                  | Status       |             |             | Tilldelad            |                              |              |               | Hjälpmedel     |
| Rubrik                              | Konsultation - Utprovning |              |             |             |                      |                              |              |               | Individkort    |
| Mottagare                           |                           | Kund/levera  | ansadress   |             |                      |                              |              |               | Varukatalog    |
| Personnr                            | <u>191212121212</u>       | Kund/levera  | ansadress   |             | 200                  |                              |              |               | Sök artikel    |
| Namn                                | Tolvan Tolvansson         | Namn         |             |             | Dalamas Hjälpmed     | elscenter Hjälpmedelscentral |              |               | Kundorder      |
| Gatuadress                          | Stora gatan 12            | Förskrivare/ | /beställare |             | Lundgren Karin       |                              |              |               | Arbetsorder    |
| Postadress                          | 78170 BORLÄNGE            |              |             |             |                      |                              |              |               | Kuittera BMB   |
| Artikel                             |                           | Benämning    |             |             |                      |                              |              |               | CCP            |
| Individ                             |                           |              |             |             |                      |                              |              |               | - Teldure      |
|                                     |                           | Utförs av    |             |             | R-Manuella rullstola | r                            |              |               | eraktura       |
|                                     |                           | Telefon      |             |             |                      |                              |              |               | meddelande     |
|                                     |                           | Mobil        |             |             |                      |                              |              |               | Dina uppgifter |
| Ao registrerades                    | 2022-02-02                |              |             |             |                      |                              |              |               | Allmän info    |
| Adresser                            |                           |              |             |             |                      |                              |              |               |                |
| Adresstyp                           | Adress                    | C/o adress   | Postort     | Postnummer  | Telefon              | Mobiltelefon                 | Portkod      | Instruktioner |                |
| Utföres                             | Stora gatan 12            |              | BORLÄNGE    | 78170       | 070-121212           |                              | 999          |               |                |
| Utföres på plats                    | Stora gatan 12            |              | BURLANGE    | /81/0       | 070-121212           |                              | 999          |               |                |
|                                     |                           |              |             |             |                      |                              |              |               |                |
| Felbeskrivning                      |                           |              |             |             |                      |                              |              |               |                |
| Kompletterande underlag skickas via | FakeCare                  |              |             |             |                      |                              |              |               |                |
|                                     |                           |              |             |             |                      |                              |              |               |                |
|                                     |                           |              |             |             |                      |                              |              |               |                |

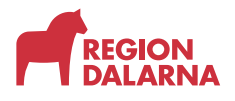

#### Steg 2

Fyll i och maila/skicka ett underlag för utprovning av den tjänst du vill ha till respektive funktionsbrevlåda (alt kundservice). Ange arbetsordernumret från Websesam på underlaget i stället för att ange personuppgifter

| DALARNAS<br>HJÄLPMEDELSCENTER | 1      | HMCDAL         |
|-------------------------------|--------|----------------|
|                               | REGION | Lundgren Karin |

#### Bilagor till beställning av tjänst - Bifogas beställning

- Kompl. underlag inför utprovning av elrullstol m ståfunktion
- 👜 <u>Medicinskt utlåtande elrullstol underlag för läkare inför beslut/utprovning</u>
- Medicinskt utlåtande utomhuscykel underlag för läkare inför beslut/utprovning
- 🔀 <u>Underlag inför bedömning av eldriven vårdarstyrd rullstol</u>
- 🔂 Underlag inför utprovning av kommunikation, kognition
- Underlag inför utprovning av rörelsehjälpmedel
- Underlag inför utprovning av utomhuscykel
- Underlag vid förskrivning av planeringsstöd

Bilagor till beställning av tjänst - Lathundar

# Beställning av hjälpmedel

## När det inte går att beställa hjälpmedel direkt från WebSesam

#### Fyll i Beställningsblankett - av hjälpmedel eller tjänster från DHC

Beställning av hjälpmedel - Region Dalarna

Beställning av tjänst - Region Dalarna

https://websesam.ltdalarna.se/WebSesamS2.Prod/default.aspx

På beställningsblanketten - Ange individnummer på något hjälpmedel som patienten har sedan tidigare i stället för att ange personuppgifter. Om individnummer inte finns, kontakta respektive team eller KS via telefon.

Komplettera med ev beställningsguide som skannas in (ifyllningsbar PDF?) och bifogas tillsammans med beställningsblankett.

#### Kontakter till Dalarnas Hjälpmedelscenter:

Kontakta Dalarnas Hjälpmedelscenter - Region Dalarna Beställning av hjälpmedel - Region Dalarna Beställning av tjänst - Region Dalarna

Allt detta går att skicka via post men det kommer även att ta mera tid. All post går via denna adress:

Hjälpmedelscentralen Borlänge Box 948 <u>781 29 Borlänge</u> Dalarnas Hjälpmedelscenter har sedan flytten från Skomakargatan 20 haft svårt att få posten levererad snabbt. Detta har påverkat ledtid för beställning av tjänster och hjälpmedel. Vi jobbar för att förbättra detta genom att hitta andra, snabbare vägar att beställa utprovning/tjänster samt hjälpmedel som inte är beställningsbara i Websesam. Viktigt är då att inte lämna ut patientuppgifter. Vi har möjlighet att guida er igenom stegen om detta skulle behövas.